## **MERCURIO 2008**

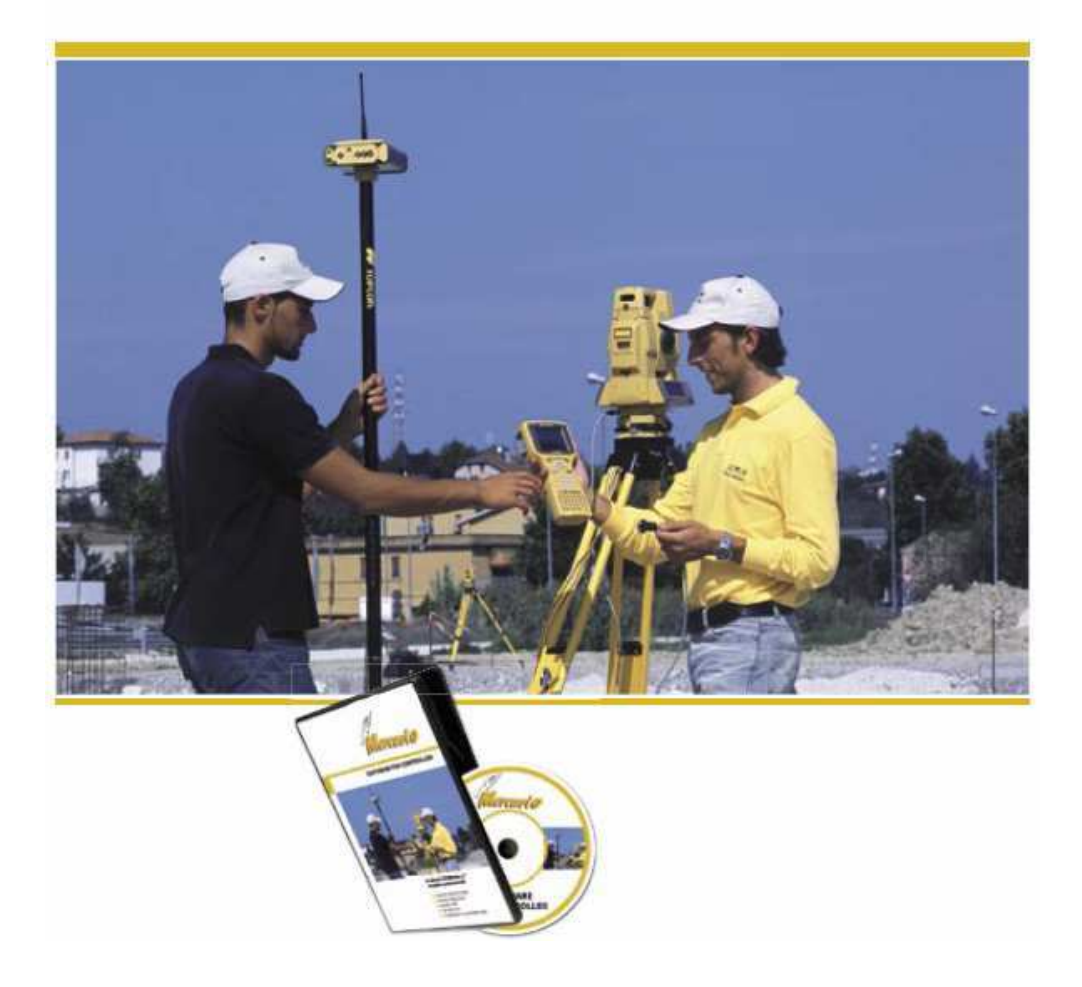

# CREAZIONE PROFILI RICEVITORI GPS

## SOMMARIO

| 1 CREAZIONE PROFILO BASE-MOBILE RADIO                                                                                                    | _ 3                                          |
|----------------------------------------------------------------------------------------------------|----------------------------------------------|
| <b>1.1 GR3</b><br>1.1.1. GR3 BASE<br>1.1.1. GR3 MOBILE                                                                                                    | <b>3</b><br>3<br>7                           |
| <b>1.2 HIPER PRO</b><br>1.2.1. HIPER PRO BASE<br>1.2.1. HIPER PRO MOBILE                                                                                                    | <b>12</b><br>12<br>16                        |
| <b>1.3</b> LEGACY - GB500                                                                                                    | <b>20</b><br>20                              |
| 1.3.1. LEGACY - GB500 MOBILE                                                                                                    | 23                                           |
| 1.3.1. LEGACY - GB500 MOBILE 2 CREAZIONE PROFILO RETE STAZIONI FISSE                                                                                                    | 23<br>29                                     |
| <ul> <li>1.3.1. LEGACY - GB500 MOBILE</li> <li>2 CREAZIONE PROFILO RETE STAZIONI FISSE</li> <li>2.1 GR3</li> </ul>                                                                                                    | 23<br><b>29</b><br>29                        |
| 1.3.1. LEGACY - GB500 MOBILE         2 CREAZIONE PROFILO RETE STAZIONI FISSE         2.1 GR3         2.2 HIPER PRO GSM WAVECOM                                                                                                    | 23<br><b>29</b><br>29<br>34                  |
| 1.3.1. LEGACY - GB500 MOBILE         2 CREAZIONE PROFILO RETE STAZIONI FISSE         2.1 GR3         2.2 HIPER PRO GSM WAVECOM         2.3 Creazione profilo con palmare F300G         2.3.1. Creazione connessione GPRS         2.3.1. Creazione Profilo                                   | 29<br>_29<br>_34<br>_39<br>39<br>39<br>39    |
| 1.3.1. LEGACY - GB500 MOBILE         2 CREAZIONE PROFILO RETE STAZIONI FISSE         2.1 GR3         2.2 HIPER PRO GSM WAVECOM         2.3 Creazione profilo con palmare F300G         2.3.1. Creazione connessione GPRS         2.3.1. Creazione Profilo         3 CREAZIONE PROFILO EGNOS | 23<br>29<br>29<br>34<br>39<br>39<br>46<br>52 |

## 2 Creazione Profilo Rete Stazioni Fisse

#### 2.1 GR3

| Profili utente |             |           |
|----------------|-------------|-----------|
| Scelta del pro | filo utente |           |
|                |             |           |
| Nuovo          | Usa         | Elimina   |
| Modifica       | Da          | Predef.   |
|                | Esci        |           |
| 🐉 Mercurio     | 🚯 🅪 > 8::   | 24 PM 🏴 🔁 |
| Figura 105     |             |           |

Dalla Fig 67 selezionare il tasto <mark>Nuovo</mark> selezionare Ricevitore GPS (figura in basso) Configurazione... ×

| Selezione tipo strumento   |
|----------------------------|
| O Stazione Totale          |
| Ricevitore GPS             |
|                            |
|                            |
| Annulla                    |
| 🐉 Mercurio 🚯 🅪 8:24 PM 🗭 🖷 |
| Figura 106                 |

Premere il tasto >>> Selezionare :

| Marca<br>Modello |                                                                                                    |          |  |
|------------------|----------------------------------------------------------------------------------------------------|----------|--|
| Configurazio     | one                                                                                                    | ×        |  |
| Seleziona        | Ricevitore —                                                                                                    |          |  |
| Marca            | Topcon                                                                                                    | ~        |  |
| Modello          | GB 500<br>Hiper Pro<br>Hiper GGD<br>Turbo-G2<br>Map-Ar<br>Odyssey<br>GMS-2<br>GR-3 Digital (s/<br>GR-3 Satel (s | (n 4xx)  |  |
| <<<              |                                                                                                    | >>>      |  |
|                  | ₩ 🕪 11:5                                                                                                    | 9 AM 🏴 🗟 |  |
| Figura 10        | 7                                                                                                    |          |  |

TOPCON GR-3 digital

GR-3 Satel

| GR3 con radio interna DIGITAL matr 4xx | GR3 con radio interna Satel matr 5xx |
|----------------------------------------|--------------------------------------|
| Configurazione                         | Configurazione                       |
| Seleziona Ricevitore                   | Seleziona Ricevitore                 |
| Marca Topcon                           | Marca Topcon                         |
| Modello GR-3 Digital (s/n 4xx 💙        | Modello GR-3 Satel (s/n 5x:          |
| +                                      | +                                    |
| < >>>                                  | <<         >>>                       |
| 鸄 Mercurio 📓 🥪 12:04 PM 🗭 🖷            | 鸄 Mercurio 📓 🥪 12:04 PM 🗭 🔁          |
| Figura 108                             | Figura 109                           |

Premere il tasto >>>

Selezionare il tipo di connessione a seconda dei dispositivi utilizzati

|          | Bluetooth interno<br>FC200 o F300 | bluetooth con scheda<br>socket card | cavo seriale |
|----------|-----------------------------------|-------------------------------------|--------------|
| Porta    | Bluetooth FC200                   | Bluetooth                           | Com1         |
| Velocità | 115200                            | 115200                              | 115200       |

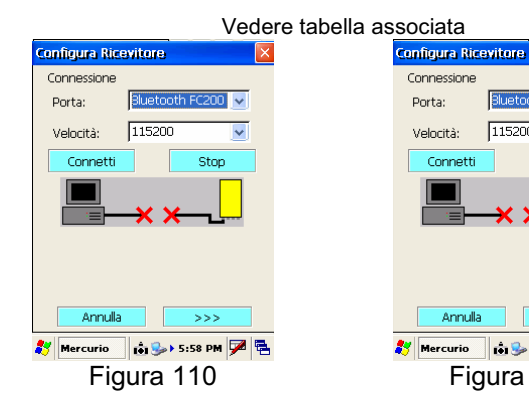

Per Controller con bluetooth interno FC200 o F300

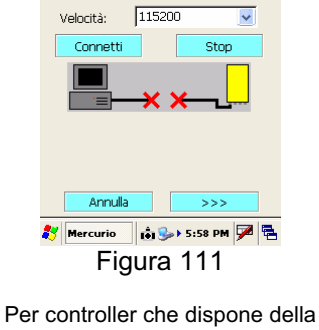

scheda socket card

socket

CORDLESS CARD

Bluetoot

¥

v

Connes:

Porta:

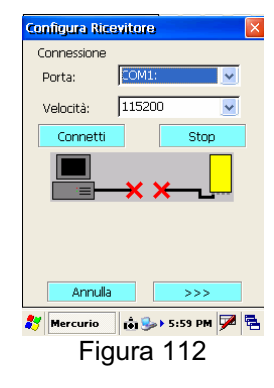

Per collegamento con cavo seriale

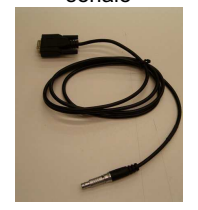

| Premere il tasto >>>                        |
|---------------------------------------------|
| Configurazione                              |
| Modalità<br>☐ Post Processing<br>☑ RealTime |
| Tipo ricevitore<br>Base<br>Mobile (Rover)   |
| <                                           |

| selezionare:<br>Modalità                                                                       | Real Ti                    |
|------------------------------------------------------------------------------------------------|----------------------------|
| Tipo ricevitore                                                                                | Mobile                     |
| Premere il tasto >>>                                                                           |                            |
| Configurazione                                                                                 |                            |
| Angolo di Cutoff (gradi)<br>Valore 10                                                          |                            |
| Satelliti GPS                                                                                  |                            |
| Si Tutti<br>No Tutti<br>Selezione                                                              |                            |
| Satelliti GLONASS  Si Tutti No Tutti Selezione                                                 |                            |
| <<< >>>                                                                                        |                            |
| <i>\$</i> 7 Mercurio 89 €>> 9:08 PM 🗭 🔁<br>Figura 114                                          |                            |
| selezionare<br>Angolo di cut-off<br>Satelliti GPS<br>Satelliti GLONASS<br>Premere il tasto >>> | 10<br>Si tutti<br>Si tutti |
| Configurazione                                                                                 |                            |
| Altezza Misurata<br>Verticale [m] 2<br>Inclinata [m] 0                                         |                            |
| Caratteristiche antenna                                                                        |                            |
| ModelloGR-3 (int)Raggio [m]0.0958Alt. CF su Pt. misura [m]0.0608Alt. CF su Base ant. [m]0.2288 |                            |
|                                                                                                |                            |
| 🌮 Mercurio 🛛 😒 🥪 9:10 PM 🏴 🔁<br>Figura 115                                                     |                            |
| selezionare<br>Altezza Misurata<br>Modello                                                     | Verticale<br>GR-3 (int)    |
| Premere il tasto >>>                                                                           |                            |
| GR3 con radio interna DIGITA                                                                   | L matr 4xx                 |
| Configurazione                                                                                 |                            |
| Ricezione correzione RTK<br>Porta ricevitore                                                   |                            |

Velocità

Premere il tasto >>>

Real Time Mobile

2m (altezza dell'asta)

| GR3 con radio interna DIGITAL matr 4xx      | GR3 con radio interna Satel matr 5xx |  |
|---------------------------------------------|--------------------------------------|--|
| Configurazione                              | Configurazione                       |  |
| Ricezione correzione RTK                    | Ricezione correzione RTK             |  |
| Porta ricevitore                            | Porta ricevitore                     |  |
| c 🔍                                         | c 🔍                                  |  |
| Dispositivo connesso                        | Dispositivo connesso                 |  |
| GSM interno NTrip 🛛 🗸                       | GSM interno NTrip 🔽                  |  |
| Modello                                     | Modello                              |  |
|                                             |                                      |  |
| Velocità                                    | Velocità                             |  |
| 115200                                      | 38400                                |  |
|                                             |                                      |  |
| <<< >>>>                                    | <<< >>>                              |  |
|                                             |                                      |  |
| 🐉 Mercurio 🛛 😹 🅪 12:34 PM 🏓 🖷               | 💦 Mercurio 🛛 😹 🥪 12:35 PM 🗭 🖷        |  |
| Figura 116                                  | Figura 117                           |  |
| selezionare                                 |                                      |  |
| Porta ricevitore C                          | C                                    |  |
| Dispositivo Connesso GSM interno<br>Modello | NTRIP GSM interno NTRIP              |  |

38400

115200

| ¢ | ionfigurazione           |
|---|--------------------------|
|   | Messaggio RTK            |
|   | Tipo VRS-RTCM 2.3        |
|   | Invio messaggio NMEA     |
|   | Modo Estrapolazione      |
|   | Confidenza calcolo Alto  |
|   | Tempo max. RTCM [sec] 30 |
|   | <<< >>>                  |

🐉 Mercurio 🛛 😹 🎐 11:38 AM 🏴 🖷 Figura 118

selezionare Tipo Invio Messaggio NMEA Modo Confidenza calcolo ambiguità Premere il tasto >>> Configurazione... Accettazione dati Fixed Codice Float Std (autonoma) Accettazione SQM (Precisione) Rifiuto automatico 🛛 🔽 Criterio Valore orizzontale [m] 0.05 Valore verticale [m] 0.05 Allarme sonoro Sempre ¥ <<< >>> 🐉 Mercurio 😹 🦫 12:22 PM 🎾 Figura 119

VRS-RTCM 2.3 attivato estrapolazione Alto

selezionare Accettazione dati Criterio Valore orrizontale Valore verticale Allarme sonoro

Fixed **Rifiuto automatico** 0.05 0.05 Solo Cambio

Premere il tasto >>>

| Configurazion | 1e 🔀            |
|---------------|-----------------|
| Parametri d   | li Conessione   |
| Server:       |                 |
| 88.52.179.6   | 60/2101 🖌 🖌     |
| Nome          |                 |
| Password:     |                 |
| Conferma      |                 |
| Password:     |                 |
| Porta virtu   | ale Ricevitore  |
| Porta         | þ 🔽             |
|               |                 |
| <<<           | >>>             |
|               |                 |
| 🐉 Mercurio    | 🚯 🅪 9:19 PM 🏴 🖶 |
| Figura 12     | 0               |

| Configurazione                                                                   | h                                            |         |          |
|----------------------------------------------------------------------------------|----------------------------------------------|---------|----------|
| Parametri di<br>Server:                                                          | Conessi                                      | ione    |          |
| 88.52.179.60                                                                     | /2101                                        |         | ~        |
| 131.1/5.88.15<br>141.250.41.22<br>138.66.34.59<br>151.11.0.90/8<br>130.192.28.12 | 51/2101<br>25/2101<br>2101<br>2080<br>2/2101 |         |          |
| Porta virtual                                                                    | 1/2111<br>e Ricevi                           | tore    | <b>~</b> |
| Porta                                                                            | b                                            |         | ~        |
| <<<                                                                              | ]                                            | >:      | »>       |
| 🐉 Mercurio                                                                       | 8 🎭                                          | 9:56 PM | • 🏴 🖣    |
| Figura 121                                                                       |                                              |         |          |

| RETE      | INDIRIZZO      | PORTA |
|-----------|----------------|-------|
| GEOTOP    | 88.52.179.60   | 2101  |
| LOMBARDIA | 131.175.88.151 | 2101  |
| UMBRIA    | 141.250.41.225 | 2101  |
| ABRUZZO   | 88.44.106.191  | 8080  |
| LAZIO     | 151.100.84.21  | 2111  |
| PIEMONTE  | 130.192.28.12  | 2101  |
| PUGLIA    | 138.66.34.59   | 2101  |
| TOSCANA   | 87.29.148.105  | 2101  |
|           |                |       |
|           |                |       |

Selezionare:

il server di connessione (vedere tabella in alto)

Nome Password Conferma Password Porta Virtuale b

inserire il nome fornito dal fornitore del servizio inserire il nome fornito dal fornitore del servizio inserire il nome fornito dal fornitore del servizio

Premere il tasto >>>

A secondo dell'operatore telefonico impostare i dati come mostrato nella tabella in basso

| ТІМ                                       | Wind                            | VODAFONE                             |
|-------------------------------------------|---------------------------------|--------------------------------------|
| Togliere il PIN dalla scheda (usando      | Togliere il PIN dalla scheda    | Togliere il PIN dalla scheda (usando |
| un comune telefonino)                     | (usando un comune telefonino)   | un comune telefonino)                |
| Sempre usando un comune                   | Inserire la SIM nel modem GSM   | Inserire la SIM nel modem GSM        |
| telefonino inviare un SMS al <b>49001</b> | In user inserire -              | In user inserire -                   |
| scrivendo nel testo:                      | In password -                   | In password -                        |
| IBOX In maiuscolo<br>Spazio               | PIN lasciare il campo vuolo     | PIN lasciare il campo vuoto          |
| Password di 8 cifre (numeri non           | III AFN IIItemet.wind           | In APN web.omnitel.it                |
| lettere) come ad esempio la data di       |                                 |                                      |
| una ricorrenza                            |                                 |                                      |
| Esempio del messaggio:                    |                                 |                                      |
| IBOX 25042005                             |                                 |                                      |
| Inserire la SIM nel modem GSM             |                                 |                                      |
| In user inserire il numero della SIM      |                                 |                                      |
| In password il numero inviato con         |                                 |                                      |
| sms                                       |                                 |                                      |
| PIN lasciare il campo vuoto               |                                 |                                      |
| In APN IDOX.tim.it                        | Foomnie                         | Esempio                              |
| Esempio                                   | Esempio                         | Configurazione                       |
| Configurazione                            | Configurazione                  |                                      |
| GPRS                                      | GPRS                            | GPRS                                 |
|                                           |                                 | Dial Num *99***1#                    |
| Dial Num  *99***1#                        | Diai Num  *99***1#              | Uror                                 |
| User 333454545                            | User -                          | Oser  -                              |
| Password 25042005                         | Password -                      | Password -                           |
|                                           |                                 | PIN                                  |
| PIN                                       |                                 |                                      |
| APN ibox.tim.it                           | APN internet.wind               | APN web.omnitel.it                   |
|                                           |                                 |                                      |
|                                           |                                 |                                      |
|                                           |                                 |                                      |
| <<< >>>                                   | <<< >>>                         |                                      |
|                                           |                                 | 🌮 Mercurio 🛛 👶 12:13 AM 🗭 🖷          |
| 🏹 Mercurio 🛛 🚺 🚺 12:12 AM 🎾 🖷             | 🏹 Mercurio 🛛 💱 🌮 > 10:05 PM 🎾 🖷 | Figura 124                           |
| Figura 122                                | Figura 123                      |                                      |
| Premere il tasto >>>                      |                                 |                                      |
| Inserire il nome del profilo              |                                 |                                      |
| Configurazione X                          | zione                           |                                      |
|                                           |                                 |                                      |
| Salvataggio del profilo Salvata           | ggio del profilo                |                                      |
| Tactioring                                |                                 |                                      |
| Nome                                      | del profilo                     |                                      |
|                                           | te vrs                          |                                      |
| 1 2 3 4 5 6 7 8 9 0 <b>4</b>              |                                 |                                      |
| asdfghik1/9                               |                                 |                                      |
| z x c v b n m, 🌢                          |                                 |                                      |
| 2                                         |                                 |                                      |
|                                           |                                 |                                      |
| Salva <<                                  | < Salva                         |                                      |
| Mercurio 10:23 PM 🗃 🛼 Marri               | rio 🔒 📚 10:10 PM 🜌 🚍            |                                      |
| Figura 125                                | Figura 126                      |                                      |
| gara izv                                  | i iguita 120                    |                                      |
| Premere <mark>Salva</mark>                |                                 |                                      |
| Profili utente 🛛 🗙                        |                                 |                                      |
| Scolta del profile utento                 |                                 |                                      |
| GR3 rete vrs                              |                                 |                                      |
|                                           |                                 |                                      |
|                                           |                                 |                                      |
|                                           |                                 |                                      |
|                                           |                                 |                                      |
| 1                                         |                                 |                                      |
| Nuovo Usa Elimina                         |                                 |                                      |
|                                           |                                 |                                      |
| Modifica Da Predet.                       |                                 |                                      |
| Esci                                      |                                 |                                      |
| 🌮 Mercurio 🛛 🚯 🎭 🛛 8:24 PM 🗭 🛱            |                                 |                                      |
| Figura 127                                |                                 |                                      |

Per utilizzare il profilo selezionarlo e premere **Usa** Per crearne uno nuovo premere il Tasto **Nuovo** 

#### 2.2 HIPER PRO GSM WAVECOM

| Profili utente   |           |           |
|------------------|-----------|-----------|
| Scelta del profi | lo utente |           |
|                  |           |           |
| Nuovo            | Usa       | Elimina   |
| Modifica         | Da        | Predef.   |
|                  | Esci      |           |
| 🐉 Mercurio       | 8:        | 24 PM 🏴 🖶 |
| Figura 128       |           |           |

Dalla Fig 1 selezionare il tasto Nuovo selezionare Ricevitore GPS (figura in basso)

| Selezione | tipo strumento       |
|-----------|----------------------|
| 🔵 Stazio  | ne Totale            |
| Ricevit   | tore GPS             |
|           |                      |
|           |                      |
| Annulla   | >>>                  |
| 🐉 Mercuri | io 🚯 🎭 🛛 8:24 PM 🏓 🖷 |
| Figura 12 | 29                   |

Premere il tasto >>> Selezionare :

| Modello              |                                                                                                 |  |  |
|----------------------|-------------------------------------------------------------------------------------------------|--|--|
| Configurazio         | ane 🔀                                                                                           |  |  |
| Seleziona Ricevitore |                                                                                                 |  |  |
| Marca                | Topcon 🔽                                                                                        |  |  |
| Modello              | GR-3 V<br>Hiper+ A<br>Hiper Pro Hiper GGD<br>Turbo-G2<br>Map-Ar<br>Odyssey<br>GMS-2 C<br>GR-3 V |  |  |
| <<<                  | >>>                                                                                             |  |  |
| 🍂 Mercurio           | 8 🕪 8:47 PM 🗭 🔁                                                                                 |  |  |
| Figura 130           |                                                                                                 |  |  |

| TO<br>GR | PCON      |                  |   |
|----------|-----------|------------------|---|
| Cor      | nfigurazi | ene              | × |
| S        | eleziona  | Ricevitore       |   |
|          | Marca     | Topcon 🔽         |   |
|          | Modello   | Hiper Pro 🔽      |   |
|          |           | -                |   |
|          | <<<       | >>>              |   |
| *        | Mercurio  | • 🚯 🅪 10:50 PM 🗭 | 4 |
|          | Fi        | gura 131         |   |

Premere il tasto >>>

Selezionare il tipo di connessione a seconda dei dispositivi utilizzati

|          | Bluetooth interno | bluetooth con scheda | cavo seriale |
|----------|-------------------|----------------------|--------------|
|          | FC200 o F300      | socket card          |              |
| Porta    | Bluetooth FC200   | Bluetooth            | Com1         |
| Velocità | 115200            | 115200               | 115200       |

#### Vedere tabella associata

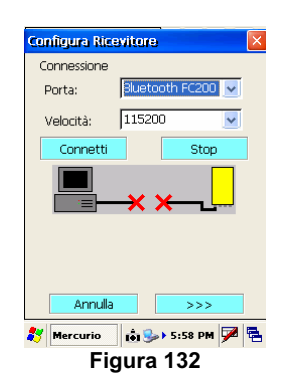

Per Controller con bluetooth interno FC200 o F300

| -              |           |         | 6  |
|----------------|-----------|---------|----|
| Configura Rice | evitore   |         | ×  |
| Connessione    |           |         |    |
| Porta:         | Bluetooth | ~       |    |
| Velocità:      | 115200    | ~       |    |
| Connetti       |           | Stop    |    |
|                |           |         |    |
|                |           | <b></b> |    |
|                |           |         |    |
|                |           |         |    |
| Annulla        |           | >>>     |    |
| 🐉 Mercurio     | 📩 🎭 🕹 5:  | 58 PM 🏓 | ٩. |
| Fig            | gura 13   | 33      |    |

Per controller che dispone della scheda socket card

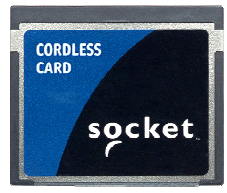

| Configura Rice | witore  |         | X |
|----------------|---------|---------|---|
| Connessione    |         |         |   |
| Porta:         | COM1:   | ~       |   |
| Velocità:      | 115200  | ~       |   |
| Connetti       |         | Stop    |   |
|                | -x x    | [       |   |
| Annulla        |         | >>>     |   |
| 🐉 Mercurio     | ið 🕪 5: | 59 PM 🏓 | 4 |
| Fig            | jura 13 | 34      |   |

Per collegamento con cavo \_\_\_\_\_\_seriale \_\_\_\_\_

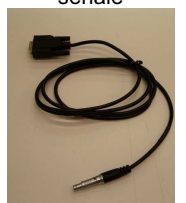

| Premere il tasto >>>                    |    |
|-----------------------------------------|----|
| Configurazione                          | ×  |
| Modalità<br>Post Processing<br>RealTime |    |
| Tipo ricevitore                         |    |
| Mobile (Rover)                          |    |
| <                                       |    |
| <b>∛</b> Mercurio 🛛 😵 🅪 9:07 PM 🗭       | ٩. |

Figura 135

selezionare:

Modalità Tipo ricevitore Premere il tasto >>>

| Configurazione. | 🛛 🛛               |
|-----------------|-------------------|
| Angolo di Cuto  | off (gradi)       |
| Valore          | 110               |
| Satelliti GPS   |                   |
| Si Tutti        |                   |
|                 |                   |
| Catalliti CLON  |                   |
| Satelliti GLONA | A35               |
| No Tutti        |                   |
| O Selezione     | Selectore         |
|                 |                   |
| <<<             | >>>               |
| <b>91</b>       | N 🕞 🖉 🕞           |
| Eiguro 126      | 2 2 1 3:08 PM     |
| Figura 150      |                   |
| solozionaro     |                   |
| Selezionare     | Angolo di cut-off |
|                 | Satelliti GPS     |
|                 | Satelliti GLONASS |
| Premere il tas  | to >>>            |

```
10
Si tutti
Si tutti
```

Real Time Mobile

| Configurazione                                     |                    |
|----------------------------------------------------|--------------------|
| Altezza Misurata<br>Verticale [m]<br>Inclinata [m] | 2                  |
| Caratteristiche an<br>Modello HiperP               | ntenna<br>ro (int) |
| ,<br>Raggio [m]<br>Alt. CE su Pt. misur            | 0.07755            |
| Alt. CF su Base ant.                               | [m] 0.102          |
| <<<                                                | >>>                |
| 🐉 Mercurio 🚯 🕄                                     | >> 10:50 PM 🏓 🖷    |

selezionare

| 1                | Altezza Misurata |
|------------------|------------------|
| ľ                | Vodello          |
|                  |                  |
| Premere il tasto | >>>              |

| Configurazione                  | × |
|---------------------------------|---|
| Ricezione correzione RTK        |   |
| Porta ricevitore                |   |
| d                               |   |
| Dispositivo connesso            |   |
| GSM esterno NTrip 🛛 🔽           |   |
| Modello                         |   |
| ×                               |   |
| Velocità                        |   |
| 9600 💌                          |   |
|                                 |   |
| <<< >>>                         |   |
|                                 |   |
| 🐉 Mercurio 🛛 🚷 🍛 🕨 10:52 PM 💯 🖡 | - |

Figura 138

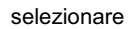

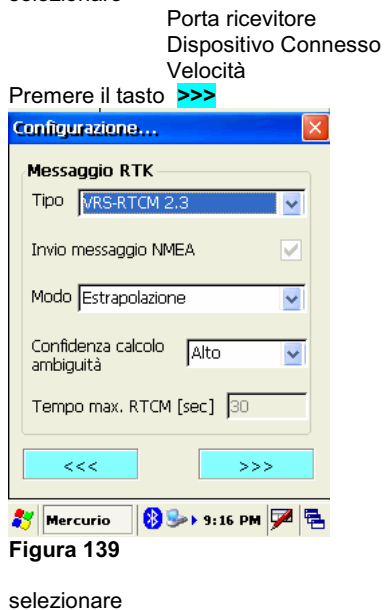

Tipo Invio Messaggio NMEA Modo Confidenza calcolo ambiguità Premere il tasto >>>

VRS-RTCM 2.3 attivato estrapolazione Alto

HiperPro (int)

2m (altezza dell'asta)

Verticale

d

9600

**GSM esterno NTRIP** 

36

| Configurazione                |
|-------------------------------|
| Accettazione dati             |
| Fixed Codice                  |
| Float Std (autonoma)          |
| Accettazione SQM (Precisione) |
| Criterio Rifiuto automatico 💌 |
| Valore orizzontale [m] 0.05   |
| Valore verticale [m] 0.05     |
| Allarme sonoro Sempre 💌       |
| < >>>                         |
| 🐉 Mercurio 📓 🥪 12:22 PM 🏓 🖷   |
| Figura 140                    |

#### selezionare

| Accettazione dati  |
|--------------------|
| Criterio           |
| Valore orrizontale |
| Valore verticale   |
| Allarme sonoro     |
|                    |

Fixed Rifiuto automatico 0.05 0.05 Solo Cambio

Premere il tasto >>>

| Configurazione 🛛 🛛            | Configurazione 🔀              | RETE      | INDIRIZZO      | PORTA |
|-------------------------------|-------------------------------|-----------|----------------|-------|
| Parametri di Conessione       | Parametri di Conessione       | GEOTOP    | 88.52.179.60   | 2101  |
| Server:                       | Server:                       | LOMBARDIA | 131.175.88.151 | 2101  |
| 88.52.179.60/2101             | 88.52.179.60/2101             | UMBRIA    | 141.250.41.225 | 2101  |
| Nome                          | 88.52.179.60/2101             | ABRUZZO   | 88.44.106.191  | 8080  |
| Password:                     | 131.175.88.151/2101           | LAZIO     | 151.100.84.21  | 2111  |
| Conferma<br>Password          | 138.66.34.59/2101             | PIEMONTE  | 130.192.28.12  | 2101  |
| Porta virtuale Picavitore     |                               | PUGLIA    | 138.66.34.59   | 2101  |
|                               |                               | TOSCANA   | 87.29.148.105  | 2101  |
|                               |                               |           |                |       |
| <<< >>>                       | <<< >>>                       |           |                |       |
|                               |                               |           |                |       |
| 🐉 Mercurio 🛛 🚱 🅪 10:53 PM 🏴 😤 | 🐉 Mercurio 🛛 😵 🍉 10:55 PM 🏴 🖶 |           |                |       |

Figura 141

Figura 142

Selezionare:

| il server di connessione (vedere tabella in alto) |                                                     |  |
|---------------------------------------------------|-----------------------------------------------------|--|
| Nome                                              | inserire il nome fornito dal fornitore del servizio |  |
| Password                                          | inserire il nome fornito dal fornitore del servizio |  |
| Conferma Password                                 | inserire il nome fornito dal fornitore del servizio |  |
| Porta Virtuale                                    | С                                                   |  |
|                                                   |                                                     |  |

Premere il tasto >>> A secondo dell'operatore telefonico impostare i dati come mostrato nella tabella in basso

| TIM                                  | Wind                          | VODAFONE                             |
|--------------------------------------|-------------------------------|--------------------------------------|
| Togliere il PIN dalla scheda (usando | Togliere il PIN dalla scheda  | Togliere il PIN dalla scheda (usando |
| un comune telefonino)                | (usando un comune telefonino) | un comune telefonino)                |
| Sempre usando un comune              | Inserire la SIM nel modem GSM | Inserire la SIM nel modem GSM        |
| telefonino inviare un SMS al 49001   | In user inserire -            | In user inserire -                   |
| scrivendo nel testo:                 | In password -                 | In password -                        |
| IBOX in majuscolo                    | PIN Jasciare il campo vuoto   | PIN lasciare il campo vuoto          |
| Spazio                               | In APN internet wind          | In APN web omnitel it                |
| Password di 8 cifre (numeri non      |                               |                                      |
| lettere) come ad esempio la data di  |                               |                                      |
| una ricorronza                       |                               |                                      |
| Ecompio del messaggio:               |                               |                                      |
|                                      |                               |                                      |
| IBOA 23042003                        |                               |                                      |
|                                      |                               |                                      |
| In user inserire il numero della SIM |                               |                                      |
| In password II numero inviato con    |                               |                                      |
| sms                                  |                               |                                      |
| PIN lasciare il campo vuoto          |                               |                                      |
| In APN ibox.tim.it                   |                               |                                      |
| Esempio                              | Esempio                       | Esempio                              |

| Configurazione              | Configurazione                                              |
|-----------------------------|-------------------------------------------------------------|
| GPRS                        | GPRS                                                        |
| Dial Num \$99***1#          | Dial Num         *99***1#         Dial Num         *99***1# |
| User 333454545              | User - User -                                               |
| Password 25042005           | Password - Password -                                       |
| PIN                         | PIN PIN                                                     |
| APN ibox.tim.it             | APN internet.wind APN web.omnitel.it                        |
|                             |                                                             |
|                             |                                                             |
| <<< >>>                     | <<                                                          |
| 🐉 Mercurio 🛛 🚯 12:12 AM 🏓 🖷 | 🌮 Mercurio 🔞 🅪 10:05 PM 🏴 🕾 🐉 Mercurio 1 🕯 🚯 12:13 AM 🏴 😤   |
| Figura 143                  | Figura 144 Figura 145                                       |

Salva

🚯 🅪 10:56 PM 🏴 🖷

Premere il tasto >>> Inserire il nome del profilo

L

| Configurazione                                        | Configurazione          |
|-------------------------------------------------------|-------------------------|
| Salvataggio del profilo                               | Salvataggio del profilo |
| Tastierino                                            | Nome del profilo        |
|                                                       | HIPER PRO vrs wavecom   |
| $\begin{array}{c ccccccccccccccccccccccccccccccccccc$ |                         |
| Salva                                                 | <<<                     |
| 🌮 Mercurio 🛛 🚷 🅪 > 10:23 PM 🗭 🖷                       |                         |
| Figura 146                                            | Figura 147              |
|                                                       |                         |
| Premere Salva                                         |                         |
|                                                       |                         |
| Scelta del profilo utente                             |                         |
| HIPER PRO vrs wavecom                                 |                         |
| Nuovo Usa Elimina                                     |                         |
| Modifica Da Predef.                                   |                         |

 Imercurio
 Image: Second condition
 Image: Second condition
 Image: Second condition
 Image: Second condition
 Image: Second condition
 Image: Second condition
 Image: Second condition
 Image: Second condition
 Image: Second condition
 Image: Second condition
 Image: Second condition
 Image: Second condition
 Image: Second condition
 Image: Second condition
 Image: Second condition
 Image: Second condition
 Image: Second condition
 Image: Second condition
 Image: Second condition
 Image: Second condition
 Image: Second condition
 Image: Second condition
 Image: Second condition
 Image: Second condition
 Image: Second condition
 Image: Second condition
 Image: Second condition
 Image: Second condition
 Image: Second condition
 Image: Second condition
 Image: Second condition
 Image: Second condition
 Image: Second condition
 Image: Second condition
 Image: Second condition
 Image: Second condition
 Image: Second condition
 Image: Second condition
 Image: Second condition
 Image: Second condition
 Image: Second condition
 Image: Second condition
 Image: Second condition
 Image: Second condition
 Image: Second condition
 Image: Second condition
 Image: Second condition
 Image: Second condit
 Image: Second condit

Esci

#### 2.3 Creazione profilo con palmare F300G (modulo GPRS interno al palmare)

#### 2.3.1.Creazione connessione GPRS

Cliccare su Start

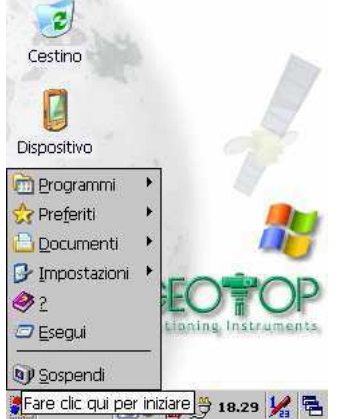

#### Figura 149

cliccare impostazioni/ Rete e connessione remote

| 2                        |                           |                      |
|--------------------------|---------------------------|----------------------|
| Cestino                  |                           | As.                  |
| Dispositivo              |                           |                      |
| 🛅 Programmi              | *                         |                      |
| 😚 Pre <u>f</u> eriti     | •                         |                      |
| 🕒 Documenti              | •                         |                      |
| 🚦 📴 <u>P</u> annello di  | controllo                 |                      |
| e son <u>R</u> ete e con | nessioni re<br>azioni e m | mote<br>enu di avvio |
| 🔊 Sospendi               |                           |                      |
| 8                        | <b>IS 😭 J</b>             | 18.31 🧏 🔁            |

Figura 150

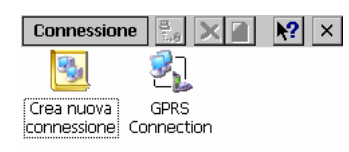

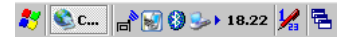

Figura 151

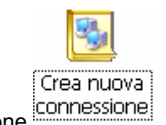

doppio click sull'icona Crea Nuova Connessione

N.B. per far apparire la tastiera cliccare e selezionare "tastiera"

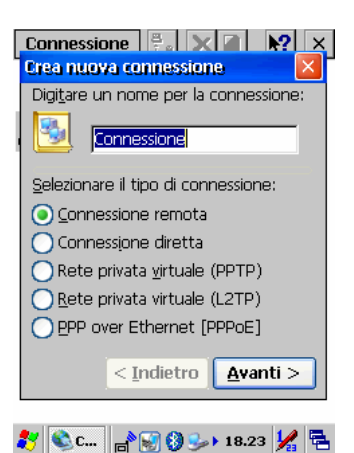

in nome inserire il nome della connessione (ad esempio Rete TIM, Rete VODAFONE, Rete WIND etc. a seconda del gestore di telefonia mobile)

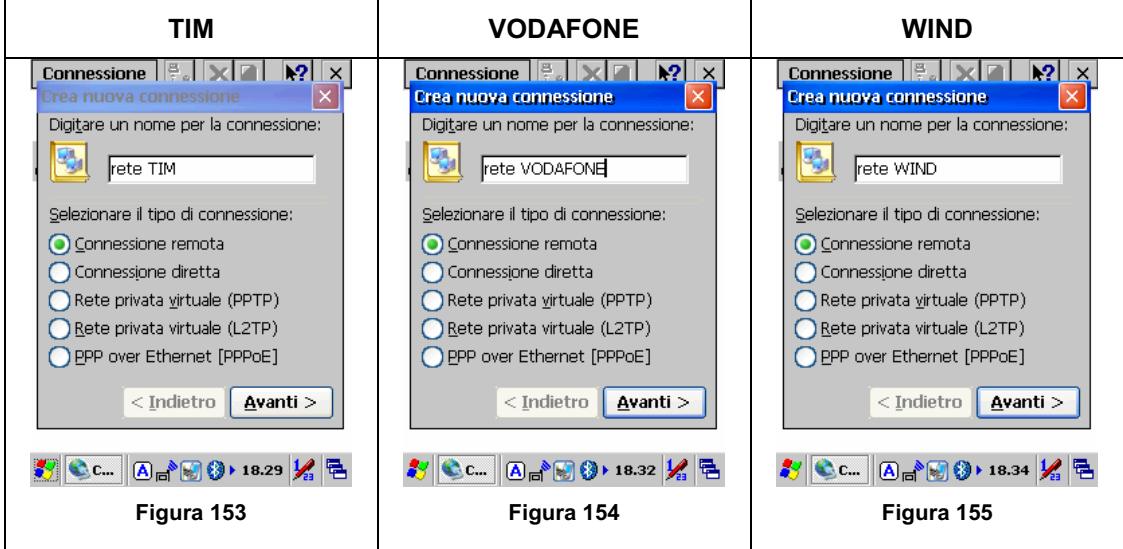

premere AVANTI>

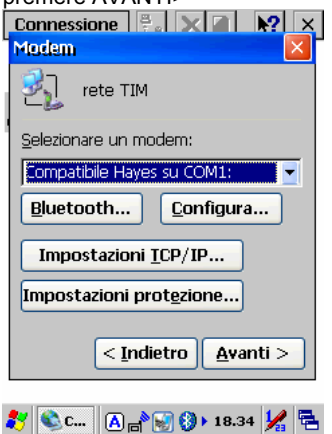

Figura 156

premere su selezionare un modem

| Connessione 👫 🗙 🖬 💦 🗙               |
|-------------------------------------|
| Modem 🛛 🔀                           |
| 🛃 rete TIM                          |
| <u>S</u> elezionare un modem:       |
| Compatibile Hayes su COM1: 📃        |
| Compatibile Hayes su COM1:          |
| SIEMENS GPRS Modem                  |
| Impostazioni <u>I</u> CP/IP         |
| Impostazioni prot <u>e</u> zione    |
| < <u>I</u> ndietro <u>A</u> vanti > |

🐉 🕸 c... 🗛 🔊 🚱 🕅 🕯 🔀

#### Figura 157

selezionare SIEMENS GPRS Modem

| Modem 🔀                             |  |  |
|-------------------------------------|--|--|
| Rete TIM                            |  |  |
| <u>S</u> elezionare un modem:       |  |  |
| SIEMENS GPRS Modern                 |  |  |
| <u>B</u> luetooth <u>C</u> onfigura |  |  |
| Impostazioni <u>I</u> CP/IP         |  |  |
| Impostazioni prot <u>e</u> zione    |  |  |
| < Indietro Avanti >                 |  |  |

#### 🐉 🔍 c... 🗛 💦 🛞 🚯 🕨 18.37 😾 🖷

#### Figura 158

| premiere sa comig                         |            |  |
|-------------------------------------------|------------|--|
| Proprietà periferica                      | 🥐 ок 🔀     |  |
| Imposta porta Opzioni chiamata            |            |  |
| Preferenze di conness                     | ione       |  |
| <u>V</u> elocità (baud):                  | 19200      |  |
| <u>B</u> it di dati:                      | 8 📃        |  |
| <u>P</u> arità:                           | Ness. 📃    |  |
| Bit di <u>s</u> top:                      | 1          |  |
| <u>C</u> ontrollo di flusso:<br>Terminale | Hardware 🗾 |  |
| Terminale prima della connessione         |            |  |
| Terminale dopo la connessione             |            |  |
| Composizione <u>m</u> an                  | uale       |  |

🐉 Propr... 🗛 💦 🛞 🔇 > 18.37 🧏 🖷

#### Figura 159

modificare i seguenti valori<br/>velocità115200Bit di dati8ParitàNess.Bit di Stop1Controllo di fl.Ness.

| Proprietà periferica                      | ? ОК           | ×   |
|-------------------------------------------|----------------|-----|
| Imposta porta Opzion                      | i chiamata     |     |
| Preferenze di connessione                 |                |     |
| <u>V</u> elocità (baud):                  | 115200         | -   |
| <u>B</u> it di dati:                      | 8              | -   |
| <u>P</u> arità:                           | Ness.          | -   |
| Bit di <u>s</u> top:                      | 1              | -   |
| <u>C</u> ontrollo di flusso:<br>Terminale | Ness.          |     |
| <u>T</u> erminale prima de                | ella connessio | ne  |
| Terminale dopo la                         | connessione    |     |
| Composizione <u>m</u> an                  | uale           |     |
| 🐉 Propr 🗛 💣 😽 🤅                           | ) 18.46 🐓      | / 🖶 |

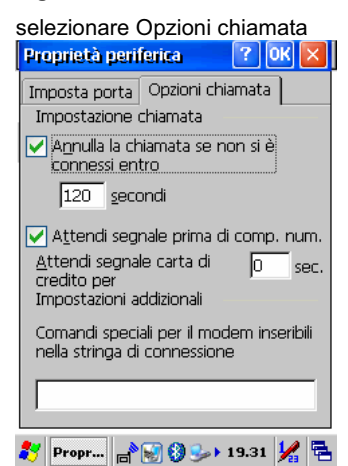

#### Figura 161

nel campo "**Comandi speciali per il modem inseribili nella stringa di connessione**" inserire i seguenti dati a seconda del gestore telefonico (rispettare le lettere maiuscole e minuscole)

| ТІМ                                                                                                    | VODAFONE                                                                                                    | WIND                                                                                                    |
|----------------------------------------------------------------------------------------------------|----------------------------------------------------------------------------------------------------|----------------------------------------------------------------------------------------------------|
| +CGDCONT=1,"IP","ibox.tim.it"                                                                                                    | +CGDCONT=1,"IP","web.omnitel.it"                                                                                                    | +CGDCONT=1,"IP","internet.wind"                                                                                                    |
| Proprietà periferica       ?       OK         Imposta porta       Opzioni chiamata         Impostazione chiamata          ✓       Agnulla la chiamata se non si è connessi entro         120       secondi         ✓       Attendi segnale prima di comp. num.         Attendi segnale carta di o sec. credito per       Impostazioni addizionali         Comandi speciali per il modern inseribili nella stringa di connessione       +CGDCONT = 1, "IP", "Ibox.tim.it" | Proprietà periferica       ? OK ×         Imposta porta       Opzioni chiamata         Impostazione chiamata          ✓ Agnulla la chiamata se non si è connessi entro       120 secondi         Iz20 secondi       ✓ Attendi segnale prima di comp. num.         Attendi segnale carta di credito per       0 sec.         Impostazioni addizionali       Comandi speciali per il modem inseribili nella stringa di connessione         +CGDCONT=1, "IP", "web.omnitel.it" | Proprietà periferica       ? OK         Imposta porta       Opzioni chiamata         Impostazione chiamata       Impostazione chiamata         ✓       Agnulla la chiamata se non si è connessi entro         120       secondi         ✓       Attendi segnale prima di comp. num.         Attendi segnale carta di credito per       sec.         Impostazioni addizionali       Comandi speciali per il modem inseribili nella stringa di connessione         +CGDCONT = 1, "IP", "internet.wind"         Importazioni       Importazioni |
| Figura 162                                                                                                    | Figura 163                                                                                                    | Figura 164                                                                                                    |

premere OK in alto a destra

| Connessione                         |
|-------------------------------------|
| 2 rete TIM                          |
| Selezionare un modem:               |
| SIEMENS GPRS Modern                 |
| Bluetooth                           |
| Impostazioni <u>I</u> CP/IP         |
| Impostazioni prot <u>e</u> zione    |
| < <u>I</u> ndietro <u>A</u> vanti > |
| 🐉 🌒 c 🔐 🗑 🅪 18.57 🧏 🖷               |

premere Avanti>

| Connessione 😤 🗙 🖬 💦 🗙           |
|---------------------------------|
| Numero di telefono 🛛 🛛 🔀        |
| 2 rete TIM                      |
| Indicativo paese: 39            |
| Indicativo loc <u>a</u> lità: 6 |
| N <u>u</u> mero di telefono:    |
|                                 |
| Sempre interur <u>b</u> ana     |
| Sempre <u>l</u> ocale           |
| < <u>I</u> ndietro Fine         |
| 🦹 🗞 c 🖓 🗑 🔇 🍛 > 18.58 🧏 🚍       |

#### Figura 166

in numero di telefono inserire \*99\*\*\*1#

| Connessione 🖗 🗶 🖬 №? 🗙<br>Numero di telefono |
|----------------------------------------------|
| 🐑 rete TIM                                   |
| Indi <u>c</u> ativo paese: 39                |
| Indicativo loc <u>a</u> lità: 6              |
| N <u>u</u> mero di telefono:                 |
| *99***1#                                     |
| Sempre interur <u>b</u> ana                  |
| Sempre <u>l</u> ocale                        |
| < <u>I</u> ndietro Fine                      |
| 🌠 🔍 c 🔊 🚱 🚱 🍤 18.59 🌿 😤                      |

Figura 167 premere il tasto FINE

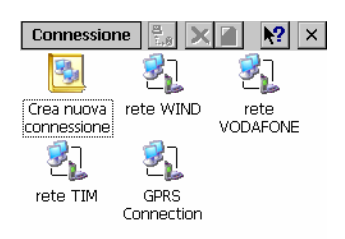

#### 🦹 🔌 C... 🖓 😸 🔇 🍛 > 19.22 💃 🖷

#### Figura 168

fare doppio click sulla connessione di rete da utilizzare

| 🛛 Conn. di Acces | so remoto 🛛 🔛 🛛   |
|------------------|-------------------|
| ete              | e TIM             |
| Nome utente:     |                   |
| Password:        |                   |
| Dominio:         |                   |
|                  | Salva password    |
| Telefono:        | 9,0 6 *99***1#    |
| Chiama da:       |                   |
| Ufficio          |                   |
| <u>C</u> onnetti | <u>P</u> roprietà |
|                  |                   |
| 教 🍉 re 🖢 🛛       | 🕈 😸 🚯 🕨 19.24 🧏 🖷 |

#### Figura 169

se in telefono compare 9,0 6 \*99\*\*\*1# cliccare su proprietà

| Proprietà -                                                                 | Composizion     | e ? OK 🔀             |
|-----------------------------------------------------------------------------|-----------------|----------------------|
| Località:                                                                   | Ufficio         |                      |
|                                                                             | <u>N</u> uova   | <u>R</u> imuovi      |
| Impostazion                                                                 | i locali:       |                      |
| Ind. loc <u>a</u> lit                                                       | à:  6 🛛 🤇       | A frequenza          |
| Paes                                                                        | e: 39 🛛 🤇       | ) A imp <u>u</u> lsi |
| Disattiva 📃                                                                 | avviso di chian | nata;                |
|                                                                             | <u>c</u> omp    | oni: 🔽               |
| Formati di composizione:<br>Locale / Interurbana / Internazionale:<br>9,0FG |                 |                      |
| 9,00E,FG                                                                    |                 |                      |
|                                                                             |                 | Modifica             |
| 灯 🌽 re                                                                      | La 🕄 🚷          | 19.25 🧏 🖶            |

#### Figura 170

| seleziona                                                                                      | re Modifica                                    |  |
|------------------------------------------------------------------------------------------------|------------------------------------------------|--|
| Proprietà -                                                                                    | Composizione ? OK 🔀                            |  |
| Località:                                                                                      | Ufficio 🔽                                      |  |
| Mod. form                                                                                      | ati composizi ? 🛛 🔀                            |  |
| Per le chiamate locali, comporre:<br>9,0FG<br>Per le chiamate interurbane, comporre:<br>10 pec |                                                |  |
| Per le chiamate internazionali, comporre:<br>9,00E,FG                                          |                                                |  |
| (E,e = Ind                                                                                     | . paese; F,f = Ind. località;<br>G,g = Numero) |  |
| 9,00E,FG                                                                                       |                                                |  |
|                                                                                                | Modifica                                       |  |
| 🐉 🍉 re                                                                                         | الم 🛃 🚷 🕽 ا                                    |  |

Figura 171

nel campo Per le chiamate locali, comporre: inserire solo G

| Proprietà - Composizione <mark>?</mark> OK 🗙             |
|----------------------------------------------------------|
| Località: Ufficio 🗾                                      |
| Mod. formati composizi ? OK 🔀                            |
| Per le chiamate locali, comporre:                        |
| a l                                                      |
| Per le chiamate interurbane, comporre:                   |
| 9,0FG                                                    |
| Per le chiamate internazionali, comporre:                |
| 9,00E,FG                                                 |
| (E,e = Ind. paese; F,f = Ind. località;<br>G,g = Numero) |
| 9,00E,FG                                                 |
| Modifica                                                 |
| 🐉 🍉 re 🔛 🔊 🚱 🕽 🕽 19.26 🖌 🖷                               |

#### Figura 172

| premere                                                                 |                     |                 |
|-------------------------------------------------------------------------|---------------------|-----------------|
| Proprietà -                                                             | Composizion         | ie ? OK 🔀       |
| Località:                                                               | Ufficio             |                 |
|                                                                         | <u>N</u> uova       | <u>R</u> imuovi |
| Impostazion                                                             | ni locali:          |                 |
| Ind. loc <u>a</u> lit                                                   | à: 6 🤇              | 🔊 A frequenza   |
| Paese: 39 🔿 A impulsi                                                   |                     |                 |
| Disattiva avviso di chiamata;                                           |                     |                 |
| Formati di composizione:<br>Locale / Interurbana / Internazionale:<br>G |                     |                 |
| 9,00E,FG                                                                |                     |                 |
|                                                                         |                     | Modifica        |
| 教 上 re                                                                  | La <sup>8</sup> 🕄 🚷 | 19.27 🧏 🔁       |

#### Figura 173

premere Premere OK

| L | Conn. di Accesso remoto 🛛 🛛 🔀     |
|---|-----------------------------------|
|   | 2 rete TIM                        |
| ł | Nome utente:                      |
|   | Password:                         |
|   | Dominio:                          |
|   | Salva password                    |
|   | Telefono: *99***1#                |
|   | Chiama da:                        |
|   | Ufficio                           |
|   | <u>C</u> onnetti <u>Proprietà</u> |
|   |                                   |
|   | 🐉 🖕 re 🔛 🔊 🚱 🕽 🕽 19.27 🧏 着        |

#### Figura 174

se compare solo \*99\*\*\*1# premere il tasto connetti

#### 2.3.1. Creazione Profilo

| Profili utent       | e             | ×        |
|---------------------|---------------|----------|
| Scelta del pr       | ofilo utente  |          |
| Visualizzazior      | ne            |          |
|                     |               |          |
| Nuovo               | Usa           | Elimina  |
| Modifica Da Predef. |               |          |
|                     | Esci          |          |
|                     | <b>₩ 10:4</b> | в ам 🏓 🔁 |

#### Figura 175

#### Dalla Fig 1 selezionare il tasto Nuovo selezionare Ricevitore GPS (figura in basso) configurazione...

| Selezione tipo strumento   |
|----------------------------|
| O Stazione Totale          |
| Ricevitore GPS             |
|                            |
|                            |
| Annulla                    |
| 🌮 Mercurio 🚯 🅪 8:24 PM 🏴 着 |

#### Figura 176

Dalla schermata Configurazione... selezionare il ricevitore in vostro possesso

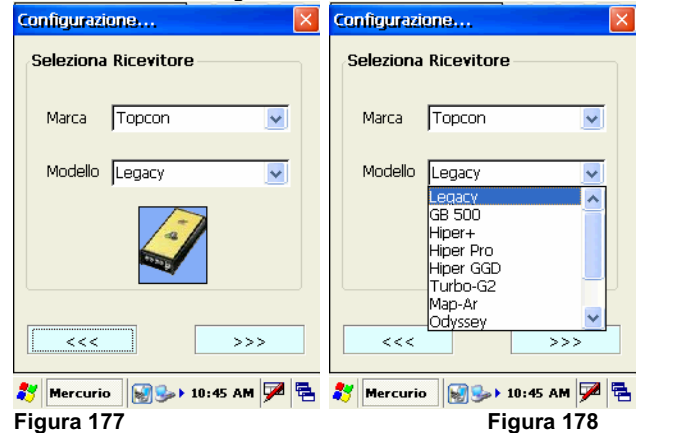

**GB500** Hiper pro Legacy Configurazione... Configurazione... Configurazione.. X Seleziona Ricevitore Seleziona Ricevitore Seleziona Ricevitore Marca Topcon Marca Topcon ~ Marca Topcon ~ ~ Modello GB 500 Modello Hiper Pro Modello Legacy ~ >>> >>> >>> <<< <<< <<< 🧦 Mercurio 🛛 🕪 10:45 AM 🏓 🖷 🐉 Mercurio 🛛 😹 🎐 10:46 AM 🏓 😤 Figura 179 Figura 180 Figura 181

Premere il tasto >>> Selezionare la porta corrispondente

| Hiper pro                               | GB500                 | Legacy                |
|-----------------------------------------|-----------------------|-----------------------|
| Configurazione                          | Configurazione        | Configurazione        |
| Connessione<br>Porta: Bluetooth FC200 🕑 | Connessione<br>Porta: | Connessione<br>Porta: |
| Velocità: 115200                        | Velocità: 115200      | Velocità: 115200      |
| Avanzate                                | Avanzate              | Avanzate              |
| <<< >>>                                 | <<< >>>>              |                       |
| Figura 182                              | Figura 183            | Figura 184            |

#### Premere il tasto >>>

| Configurazione                            | × |
|-------------------------------------------|---|
| Modalità<br>Post Processing<br>RealTime   |   |
| Tipo ricevitore<br>Base<br>Mobile (Rover) |   |
| <                                         |   |
| <b>∛</b> Mercurio 😹 🥪 > 11:10 AM 🗭        |   |

#### Figura 185

| selezionare : | Real time      |
|---------------|----------------|
|               | Mobile (Rover) |

#### Premere il tasto >>>

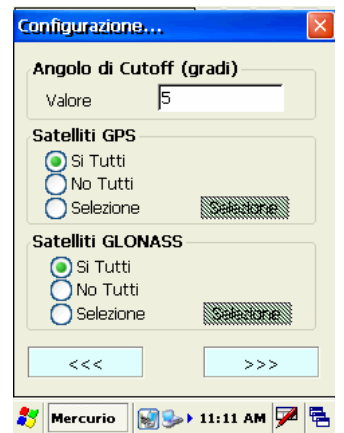

#### Figura 186

| selezionare : | Valore            | 10       |
|---------------|-------------------|----------|
|               | Satelliti GPS     | Si tutti |
|               | Satelliti Glonass | Si tutti |

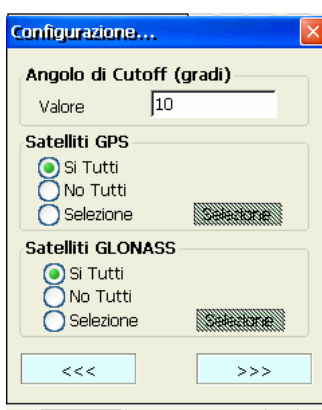

Mercurio SS → 11:30 AM P
 Figura 187

Premere il tasto >>>

| Configurazione                                         |
|--------------------------------------------------------|
| Altezza Misurata<br>Verticale [m] 2<br>Inclinata [m] 0 |
| Caratteristiche antenna                                |
| Modello Topcon PGA-1 (ext 👽                            |
| Raggio [m] 0.0897                                      |
| Alt. CF su Pt. misura [m] 0.0268                       |
| Alt. CF su Base ant. [m] 0.0543                        |
| <<< >>>                                                |
| 🐉 Mercurio 🛛 🖓 🦻 11:31 AM 🏓 🗟                          |

#### Figura 188

Selezionare verticale Inserire l'altezza misurata Selezionare il modello d'antenna in vostro possesso

| Hiper pro                                          | GB500                                                  | Legacy                                                 |
|----------------------------------------------------|--------------------------------------------------------|--------------------------------------------------------|
| Configurazione                                     | Configurazione                                         | Configurazione                                         |
| Altezza Misurata           Inclinata [m]         2 | Altezza Misurata<br>Merticale [m] 2<br>Inclinata [m] 0 | Altezza Misurata<br>Merticale [m] 2<br>Inclinata [m] 0 |
| Caratteristiche antenna                            | Caratteristiche antenna                                | Caratteristiche antenna                                |
| Modello HiperPro (int)                             | Modello Topcon PGA-1 (ext 💌                            | Modello LegAnt (ext)                                   |
| Raggio [m] 0.07755                                 | Raggio [m] 0.0897                                      | Raggio [m] 0.1215                                      |
| Alt. CF su Pt. misura [m] 0.0715                   | Alt. CF su Pt. misura [m] 0.0268                       | Alt. CF su Pt. misura [m] 0.021                        |
| Alt. CF su Base ant. [m] 0.102                     | Alt. CF su Base ant. [m] 0.0543                        | Alt. CF su Base ant. [m] 0.054                         |
| <                                                  | <                                                      | <<< >>>>                                               |
| 🐉 Mercurio 📓 🥪 > 11:32 AM 🏓 🔁                      | 鸄 Mercurio 📓 🥪 11:31 AM 🏓 🖷                            | 都 Mercurio 🛛 🎲 🎭 🕨 11:32 AM 🏓 🖷                        |
| Figura 189                                         | Figura 190                                             | Figura 191                                             |

Premere il tasto >>>

| Configurazione            | ×  |
|---------------------------|----|
| Ricezione correzione RTK- |    |
| Porta ricevitore          |    |
| E                         | ~  |
| Dispositivo connesso      |    |
| GSM esterno               | ~  |
| Modello                   |    |
|                           | ~  |
| Velocità                  |    |
| 9600                      | ~  |
|                           |    |
| <<< >>                    | ·> |
|                           |    |

🌮 Mercurio 🗑 🥪 11:35 AM 🏴 🖷 Figura 192

selezionare

| Hiper pro                   | GB500                         | Legacy                        |
|-----------------------------|-------------------------------|-------------------------------|
| Configurazione              | Configurazione                | Configurazione                |
| Ricezione correzione RTK    | Ricezione correzione RTK      | Ricezione correzione RTK      |
| Porta ricevitore            | Porta ricevitore              | Porta ricevitore              |
| d 🔽                         | c 💌                           | c 💌                           |
| Dispositivo connesso        | Dispositivo connesso          | Dispositivo connesso          |
| Cellulare NTrip (BT)        | Cellulare NTrip (BT)          | Cellulare NTrip (BT)          |
| Modello                     | Modello                       | Modello                       |
| ✓                           |                               | ×                             |
| Velocità                    | Velocità                      | Velocità                      |
| 115200 🗸                    | 115200 🗸                      | 115200                        |
|                             |                               |                               |
| <<< >>>>                    | <<< >>>>                      | <<< >>>>                      |
| 都 Mercurio 🛛 🐼 🗫 🕇 11:36 AM | 🐉 Mercurio 🛛 🐼 🍛 11:36 AM 🏓 🖷 | 🐉 Mercurio 🛛 🐼 🅪 11:36 AM 🎾 🖷 |
| Figura 193                  | Figura 194                    | Figura 195                    |
| ~                           |                               |                               |

#### Premere il tasto >>>

| Configurazione              | × |
|-----------------------------|---|
| Messaggio RTK               | 1 |
| Tipo RTK-CMR                |   |
| Invio messaggio NMEA        |   |
| Modo Estrapolazione         |   |
| Confidenza calcolo Medio 🔽  |   |
| Tempo max. RTCM [sec] 30    |   |
| <<< >>>                     |   |
| 🦹 Mercurio 🛛 🗐 🥪 11:37 AM 💆 |   |

#### Figura 196

| selezionare                     |
|---------------------------------|
| Configurazione                  |
| Messaggio RTK                   |
| Tipo VRS-RTCM 2.3               |
| Invio messaggio NMEA 🔍          |
| Modo Estrapolazione             |
| Confidenza calcolo Alto         |
| Tempo max. RTCM [sec] 30        |
| <<< >>>                         |
| 教 Mercurio 🛛 🗐 🍛 🕇 11:38 AM 🏓 🖷 |

Figura 197

| Premere il tasto >>>                                      |
|-----------------------------------------------------------|
| Configurazione                                            |
| Accettazione dati<br>Fixed Codice<br>Float Std (autonoma) |
| Accettazione SQM (Precisione)                             |
| Criterio Nessuno 💌                                        |
| Valore orizzontale [m] 5                                  |
| Valore verticale [m] 5                                    |
| Allarme sonoro Sempre 💽                                   |
| <                                                         |
| 🐉 Mercurio 🛛 🗑 🅪 11:38 AM 🏴 🖷                             |

selezionare come da figura

| Configurazione                   | × |
|----------------------------------|---|
| Accettazione dati                |   |
| Fixed Codice                     |   |
| 🔄 Float 🛛 🔄 Std (autonoma)       |   |
| Accettazione SQM (Precisione)-   |   |
| Criterio Rifiuto automatico 💌    |   |
| Valore orizzontale [m] 0.05      |   |
| Valore verticale [m] 0.05        |   |
| Allarme sonoro Sempre            | J |
| <<< >>>                          |   |
| <b>∛</b> Mercurio 🗑 🥪 11:39 AM 🗭 | Ę |
| Figura 199                       |   |

| Configurazione            | Configurazione            |           |                |       |
|---------------------------|---------------------------|-----------|----------------|-------|
|                           |                           | RETE      | INDIRIZZO      | PORTA |
| Parametri di Conessione   | Parametri di Conessione   | GEOTOP    | 88.52.179.60   | 2101  |
| Server:                   | Server:                   | LOMBARDIA | 131.175.88.151 | 2101  |
| 88.52.179.60/2101         | 88.52.179.60/2101         | UMBRIA    | 141.250.41.225 | 2101  |
| Nome                      | 88.52.179.60/2101         | ABRUZZO   | 88.44.106.191  | 8080  |
| Password:                 | 131.175.88.151/2101       | LAZIO     | 151.100.84.21  | 2111  |
| Conferma<br>Password:     | 138.66.34.59/2101         | PIEMONTE  | 130.192.28.12  | 2101  |
| Porta virtuale Ricevitore | Porta virtuale Ricevitore | PUGLIA    | 138.66.34.59   | 2101  |
| Porta                     | Porta c V                 | TOSCANA   | 87.29.148.105  | 2101  |
|                           |                           |           |                |       |
| <<< >>>                   | <<< >>>                   |           |                |       |
|                           |                           |           |                |       |
|                           |                           |           |                |       |
| Figura 200                | Figura 201                |           |                |       |

#### Selezionare:

il server di connessione Nome Password Conferma Password Porta Virtuale (vedere tabella in alto) inserire il nome fornito dal fornitore del servizio inserire il nome fornito dal fornitore del servizio inserire il nome fornito dal fornitore del servizio C

Premere il tasto >>>

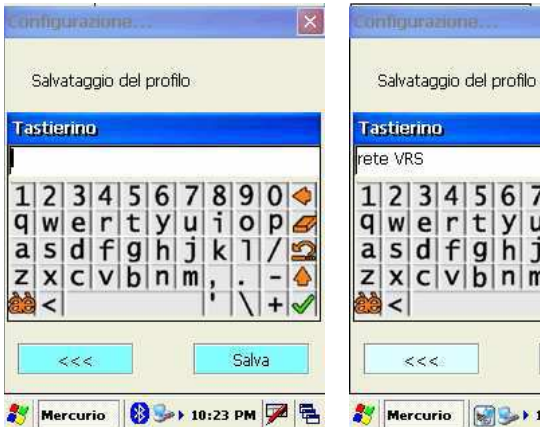

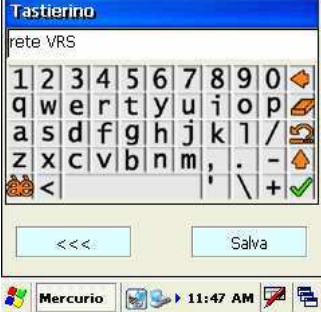

Figura 203

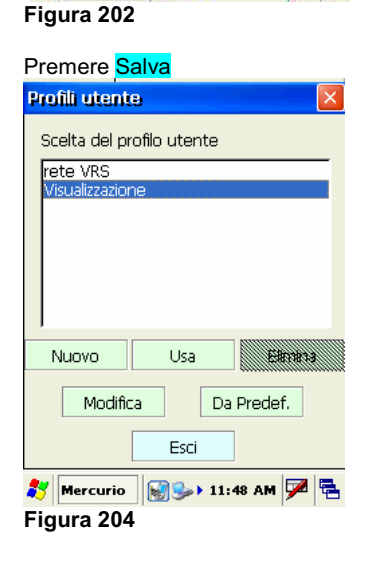

Per utilizzare il profilo selezionarlo e premere Usa

### **3 CREAZIONE PROFILO EGNOS**

### 3.1 Gms2

| Prof | ili utent   | 9          |      |         | ×  |
|------|-------------|------------|------|---------|----|
| Sce  | elta del pr | ofilo uter | nte  |         |    |
| Vis  | ualizzazior | ne         |      |         |    |
| N    | uovo        | Usa        |      | Elimir  | na |
|      | Modific     | a          | Da   | Predef. |    |
|      |             | Esci       |      |         |    |
| *    | Mercurio    | <b>S</b>   | 10:4 | в ам 🎔  |    |
| Fig  | ura 20      | 5          |      |         |    |

Dalla Fig 167 selezionare il tasto <mark>Nuovo</mark> selezionare Ricevitore GPS (figura in basso) Configurazione... X

| Selezione tipo strumento     |
|------------------------------|
| Stazione Totale              |
| Ricevitore GPS               |
|                              |
|                              |
| Annulla                      |
| 🐉 Mercurio 🛛 🚯 🅪 8:24 PM 🏓 🖷 |

#### Figura 206

Premere il tasto >>> Dalla schermata Configurazione... selezionare il ricevitore in vostro possesso

| Configurazione                  | Configurazione               |
|---------------------------------|------------------------------|
| Seleziona Ricevitore            | Seleziona Ricevitore         |
| Marca Topcon 💌                  | Marca Topcon 💌               |
| Modello Legacy 🗸                | Modello SMS-2                |
|                                 |                              |
|                                 | <                            |
| 🐉 Mercurio 🛛 🗐 🅪 🕯 10:45 AM 🗭 🖷 | 🥙 Mercurio 🛛 🗐 🍛 2:13 PM 🏓 🖷 |
| Figura 207                      | Figura 208                   |

| Premere il            | tasto <mark>&gt;&gt;&gt;</mark> |              |
|-----------------------|---------------------------------|--------------|
| Configurazion         | e                               | ×            |
| Connessione<br>Porta: | COM1: 🗸                         |              |
| Velocità:             | 115200                          |              |
|                       | Avanzate                        |              |
|                       |                                 |              |
|                       |                                 |              |
| <<<                   | >>>                             |              |
| 🍂 Mercurio            | 2:14 PM 🏴                       | 着 Figura 209 |

| Selezionare:                                                                                                    | Com1<br>115200      |
|----------------------------------------------------------------------------------------------------|---------------------|
| Premere il tasto >>>                                                                                                    |                     |
| Configurazione 🔀                                                                                                    |                     |
| Modalità<br>Post Processing<br>RealTime                                                                                                    |                     |
| Tipo ricevitore<br>Base<br>Mobile (Rover)                                                                                                    |                     |
| <                                                                                                    |                     |
| Figura 210                                                                                                    |                     |
|                                                                                                    |                     |
| selezionare:                                                                                                    | Real Time<br>Mobile |
| selezionare:<br>Premere il tasto >>>                                                                                                    | Real Time<br>Mobile |
| selezionare:<br>Premere il tasto >>><br>Configurazione                                                                                                    | Real Time<br>Mobile |
| selezionare:<br>Premere il tasto >>><br>Configurazione (<br>Angolo di Cutoff (gradi)<br>Valore 10<br>Satelliti GPS<br>Si Tutti<br>Selezione<br>Satelliti GLONASS<br>Selezione<br>Selezione | Real Time<br>Mobile |

| selezionare : | Valore            | 10       |
|---------------|-------------------|----------|
|               | Satelliti GPS     | Si tutti |
|               | Satelliti Glonass | No tutti |

| Premere il tasto <mark>&gt;&gt;&gt;</mark>                                                  |   |
|---------------------------------------------------------------------------------------------|---|
| Configurazione                                                                              | × |
| Altezza Misurata<br>Verticale [m] 1.5<br>Inclinata [m] 0                                    |   |
| Caratteristiche antenna<br>Modello Interna Generica 👽                                       |   |
| Raggio [m]     O       Alt. CF su Pt. misura [m]     O       Alt. CF su Base ant. [m]     O |   |
| <<< >>>                                                                                     |   |
| 🂦 Mercurio 🛛 😹 🎐 2:18 PM 💆                                                                  |   |
| Figura 212                                                                                  |   |

verticale ed inserire l'altezza antenna interna generica selezionare: modello Premere il tasto >>>

| Configurazione               |
|------------------------------|
| Ricezione correzione RTK     |
| Porta ricevitore             |
| E 🗸                          |
| Dispositivo connesso         |
| GSM esterno 🔽                |
| Modello                      |
|                              |
| Velocità                     |
| 9600 🔽                       |
| <                            |
| 🐉 Mercurio 🛛 😹 🕪 2:19 PM 🏓 🖷 |

selezionare:

Porta ricevitore Dispositivo connesso

D Egnos

| Configurazione 🔀         |
|--------------------------|
| Ricezione correzione RTK |
| Porta ricevitore         |
|                          |
| Dispositivo connesso     |
| EGNOS                    |
| Modello                  |
|                          |
| Velocità                 |
|                          |
|                          |
| <<< >>>                  |
|                          |

🐉 Mercurio 🛛 😹 🗫 > 2:20 PM 🏓 🖶

#### Figura 214

| Premere il tasto >>>           |
|--------------------------------|
| Configurazione 🛛 🛛             |
| EGNOS                          |
| EGNOS PRN#<br>Best Available   |
| Iono Corr<br>Da satelliti      |
|                                |
| <<< >>>                        |
| 🐉 Mercurio 🛛 🐼 🍛 > 2:20 PM 🗭 🖷 |

Figura 215
Premere il tasto >>>

| Configurazione 🛛 🛛                                        |
|-----------------------------------------------------------|
| Accettazione dati<br>Fixed Codice<br>Float Std (autonoma) |
| Accettazione SQM (Precisione)                             |
| Criterio Nessuno 💌                                        |
| Valore orizzontale [m] 5                                  |
| Valore verticale [m] 5                                    |
| Allarme sonoro Sempre 🔽                                   |
| <                                                         |
| 鸄 Mercurio 🛛 😹 🎐 2:21 PM 🏴 🖷                              |

#### Premere il tasto >>>

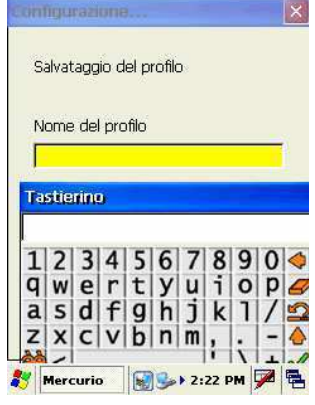

#### Figura 217

inserire il nome del profilo

| camparatanam            |       |
|-------------------------|-------|
| Salvataggio del profilo |       |
| Nome del profilo        |       |
| GMS2 egnos              |       |
|                         |       |
|                         |       |
|                         |       |
|                         |       |
|                         |       |
| <<<                     | Salva |
|                         |       |

🐉 Mercurio 🛛 🗐 🅪 2:23 PM 🎾 🖷

#### Figura 218

| Premere <mark>Salva</mark>    |  |
|-------------------------------|--|
| Profili utente 🛛 🛛            |  |
| Scelta del profilo utente     |  |
| GMS2 egnos<br>Visualizzazione |  |
| Nuovo Usa Elimina             |  |
| Modifica Da Predef.           |  |
| Esci                          |  |
| 🐉 Mercurio 🛛 🗑 🍛 2:23 PM 🏓 🖷  |  |

selezionare il profilo e premere USA